# Comment ajouter un paramètre spécifique d'entrée de temps

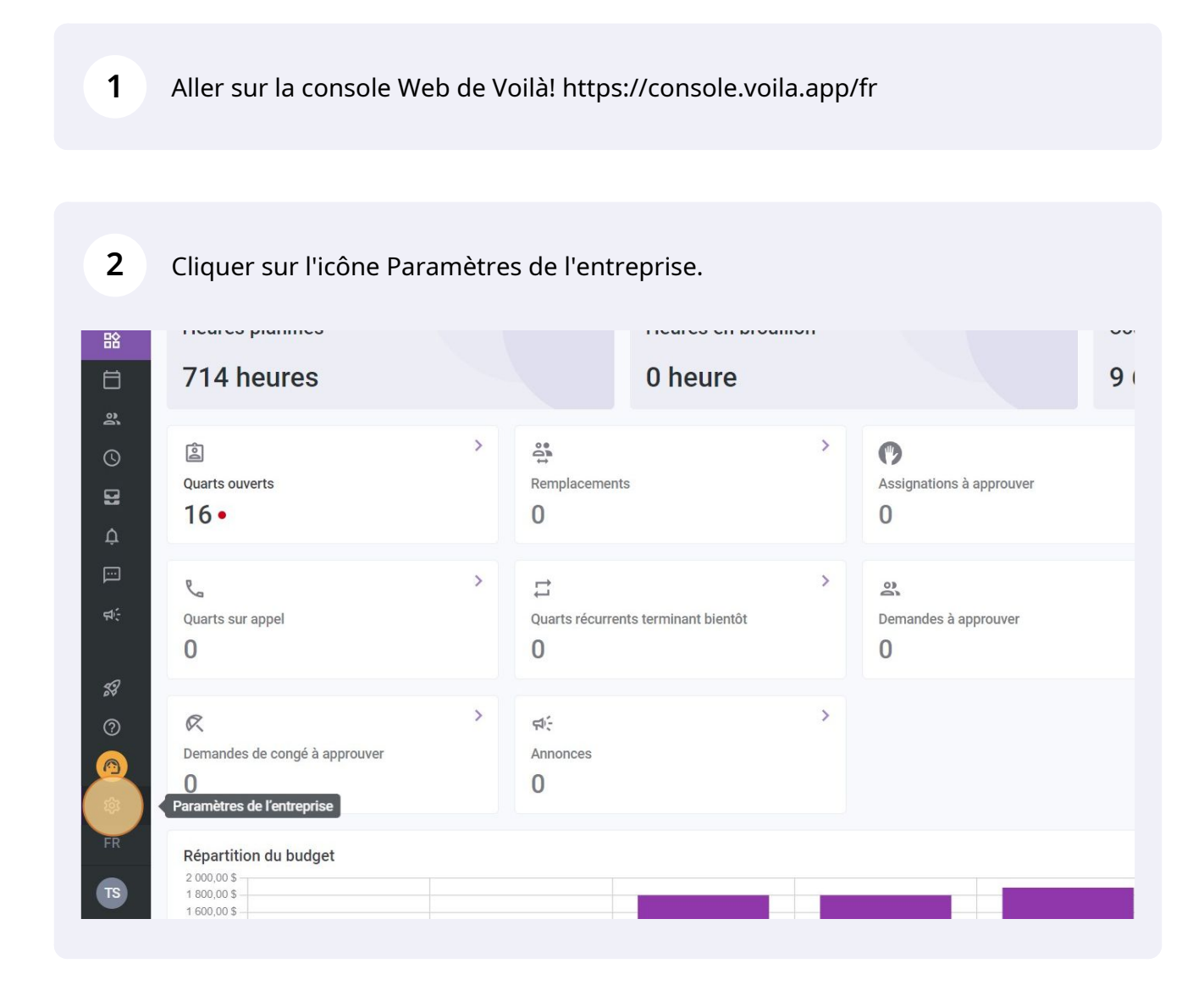

**v**mila!

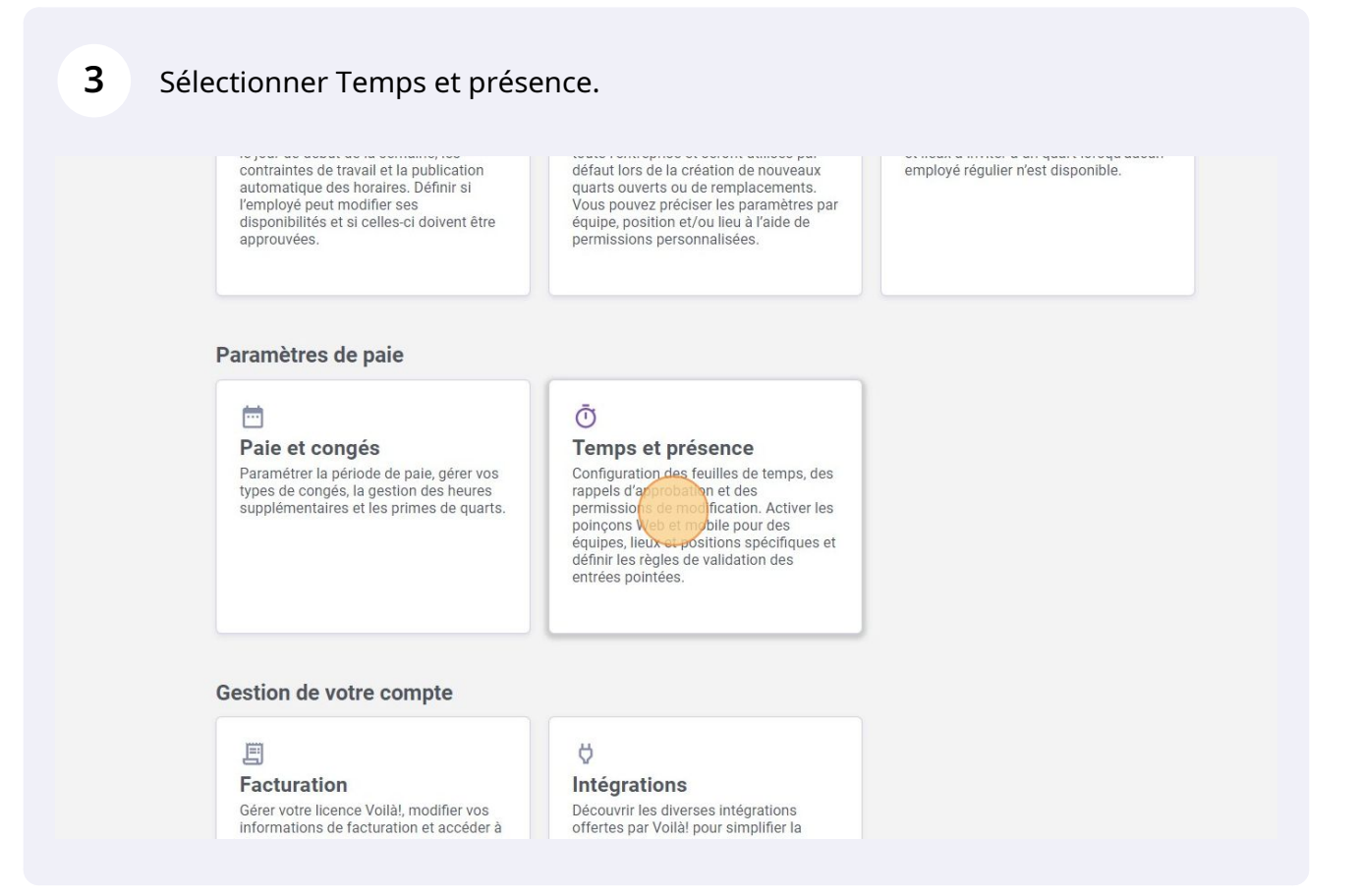

#### 4 Aller dans la section Paramètres des entrées de temps.

| /oilă!                                                                                                    |                                                                                                    | Votre période d'essai gratuit se termine dans 7 jours. Pour continuer d'utiliser Voila! sans interruption ajoutez vos informations de palement                                                                                                    |
|----------------------------------------------------------------------------------------------------|----------------------------------------------------------------------------------------------------|----------------------------------------------------------------------------------------------------|
| Gab Démo<br>Gab Démo<br>C<br>C<br>C<br>C<br>C<br>C<br>C<br>C<br>C<br>C<br>C<br>C<br>C<br>C<br>C<br>C<br>C<br>C<br>C                                                                                             | <ul> <li>Retour aux paramètres</li> <li>Paramètres généraux</li> <li>Structure organisationnelle</li> <li>Horaires et disponibilités</li> <li>Invitation et assignation</li> <li>Mobilité des employés</li> <li>Paie et congés</li> <li>Temps et présence</li> <li>Gestion du poince</li> </ul> | Temps et présence         Gestion du poinçon         Le poinçon permet de valider la présence de vos employés à leurs quarts de travail. Il compile aussi automatiquement leurs feuilles de temps.         Poinçon web            Activer la console de poinçon web         Peinçon mobile          Poinçon mobile |
| ☐<br><b>4</b> :<br><b>5</b><br><b>6</b><br><b>6</b><br><b>6</b><br><b>6</b><br><b>6</b><br><b>6</b><br><b>6</b><br><b>7</b><br><b>7</b><br><b>7</b><br><b>7</b><br><b>7</b><br><b>7</b><br><b>7</b><br><b>7</b> | Paramètres des entrées de temps<br>Approbation des teutlus de<br>temps<br>Facturation<br>Intégrations                                                                                                    | Permet aux employés de pointer depuis leur téléphone via l'application Voilà!                                                                                                    |

Faire défiler jusqu'au bas de la page et cliquer sur Ajouter des paramètres.

| -               | ۰     | Permettre à l'employé de terminer son quart de travail après l'heure planifié et la tolérance                                                                                   |                  |
|-----------------|-------|----------------------------------------------------------------------------------------------------|------------------|
|                 |       | payée si spécifiée. Le gestionnaire devra approuver le temps en surplus des heures planifiés                                                                                    |                  |
|                 | *     | Désactiver les questions relatives aux problèmes du poinçon de sortie<br>Aucune question concernant les problèmes de poinçon de sortie possible ne seront pausé à<br>l'employé. |                  |
|                 | (†    | Désactiver les questions relatives aux problèmes de pause lors du poinçon<br>de sortie                                                                                          |                  |
|                 | _     | Aucune question concernant les problèmes de pause possible ne seront pausé à l'employé.                                                                                         |                  |
|                 | Fer   | meture automatique du quart                                                                                                    |                  |
|                 | Le d  | lépart de l'employé sera automatiquement pointé X heures après la fin de son quart                                                                                              |                  |
| Délai de<br>12h | ferme | ture du quart                                                                                                    |                  |
|                 |       |                                                                                                    |                  |
| Formu           | laire | 25                                                                                                    |                  |
|                 |       | Activer un formulaire                                                                                                    |                  |
|                 | •     | Lorsqu'un formulaire est activé, vos employés devront répondre aux questions posées<br>correctement avant de pouvoir pointer leur arrivée à leur quart.                         |                  |
| Param           | ètre  | s spécifiques                                                                                                    | Ajouter des para |
|                 |       |                                                                                                    |                  |

## Cliquer sur la barre équipe.

|                         | Aucune question concernant les problemes de poincon de sortie<br>Ajouter des paramètres | nossible ne seront bause a |
|-------------------------|-----------------------------------------------------------------------------------------|----------------------------|
| <b>)</b> ô              | 1 Application 2 Paramètres                                                              |                            |
| Ferm<br>Le déj          | Application des règles personnalisées                                                   |                            |
| Délai de fermetu<br>12h | Équipe<br>Sélectionner une équipe                                                       | ~                          |
|                         | Position<br>Sélectionner une position                                                   | ~                          |
| Formulaires             | Lieu<br>Sélectionner un lieu                                                            | ~                          |
|                         |                                                                                         | Annuler Suivant            |
| Paramètres              | spécifiques (?)                                                                         |                            |

# Ajouter une équipe.

| 諮       | Structure organisationnelle          |                   | Aucune question concernant les problèmes de poincon de sortie possible ne seront pausé à |     |
|---------|--------------------------------------|-------------------|------------------------------------------------------------------------------------------|-----|
| Ħ       | Horaires et disponibilités           |                   | Ajouter des paramètres                                                                   | ×   |
| 0)      | Invitation et assignation            |                   |                                                                                          |     |
| -       | Mobilité des employés                |                   | Application 2 Parametres                                                                 |     |
| 0       | Paie et congés                       |                   |                                                                                          |     |
| 뮲       | Temps et présence                    | Le dép            | Application des regles personnalisees                                                    |     |
| ¢       | Gestion du poinçon                   | Délai de fermetur | Équipe<br>Sélectionner une équine                                                        | ~   |
| <u></u> | Paramètres des entrées de temps      | 12h               | Selectionnel une equipe                                                                  |     |
| фí,     | Approbation des feuilles de<br>temps |                   | Q                                                                                        |     |
|         | Facturation                          | Formulaires       | Avant                                                                                    | 18  |
| 58      | Intégrations                         | D ô               |                                                                                          | _   |
| 0       |                                      |                   | Annuler Suive                                                                            | ant |
| 0       |                                      | Paramètres        | spécifiques (?)                                                                          |     |
| Ŕ       |                                      | T urumetres e     | specifiques (                                                                            |     |
| 50      |                                      | Application d     | les paramètres                                                                           |     |
| PR.     |                                      |                   | Aucune donnée à afficher                                                                 |     |
| TS      |                                      |                   |                                                                                          |     |
|         |                                      |                   |                                                                                          |     |

## 8 Cliquer sur la barre Position.

| 誝        | Structure organisationnelle          |                  | Aucune question concernant les nroblèmes de noincon de sorti | ie nossible ne seront naus | á à     |
|----------|--------------------------------------|------------------|--------------------------------------------------------------|----------------------------|---------|
| <b>=</b> | Horaires et disponibilités           |                  | Ajouter des paramètres                                       |                            | ×       |
| 0)       | Invitation et assignation            |                  |                                                              |                            |         |
|          | Mobilité des employés                |                  | Application 2 Parametres                                     |                            |         |
|          | Paie et congés                       | Form             |                                                              |                            |         |
| ±        | Temps et présence                    | Le déj           | Application des regies personnalisees                        |                            |         |
| ¢        | Gestion du poinçon                   | Délai de fermeti | Équipe<br>Cuisine                                            |                            | ~       |
|          | Paramètres des entrées de temps      | 12h              |                                                              |                            |         |
| π.       | Approbation des feuilles de<br>temps |                  | Sélectionner une position                                    |                            | ~       |
|          | Facturation                          | Formulaires      | Lieu                                                         |                            | ~       |
| 58       | Intégrations                         | D ô              | Sélectionner un lieu                                         |                            |         |
| 0        |                                      |                  |                                                              | Annuler                    | Suivant |
|          |                                      | Daramàtres       | spécifiques (2)                                              | /                          |         |
| 63       |                                      | Falametres       | specifiques ()                                               |                            |         |
|          |                                      | Application      | des paramètres                                               |                            |         |
| -K       |                                      |                  |                                                              | Aucune donnée à affic      | cher    |
| TS       |                                      |                  |                                                              |                            |         |
|          |                                      |                  |                                                              |                            |         |

Sélectionner une position.

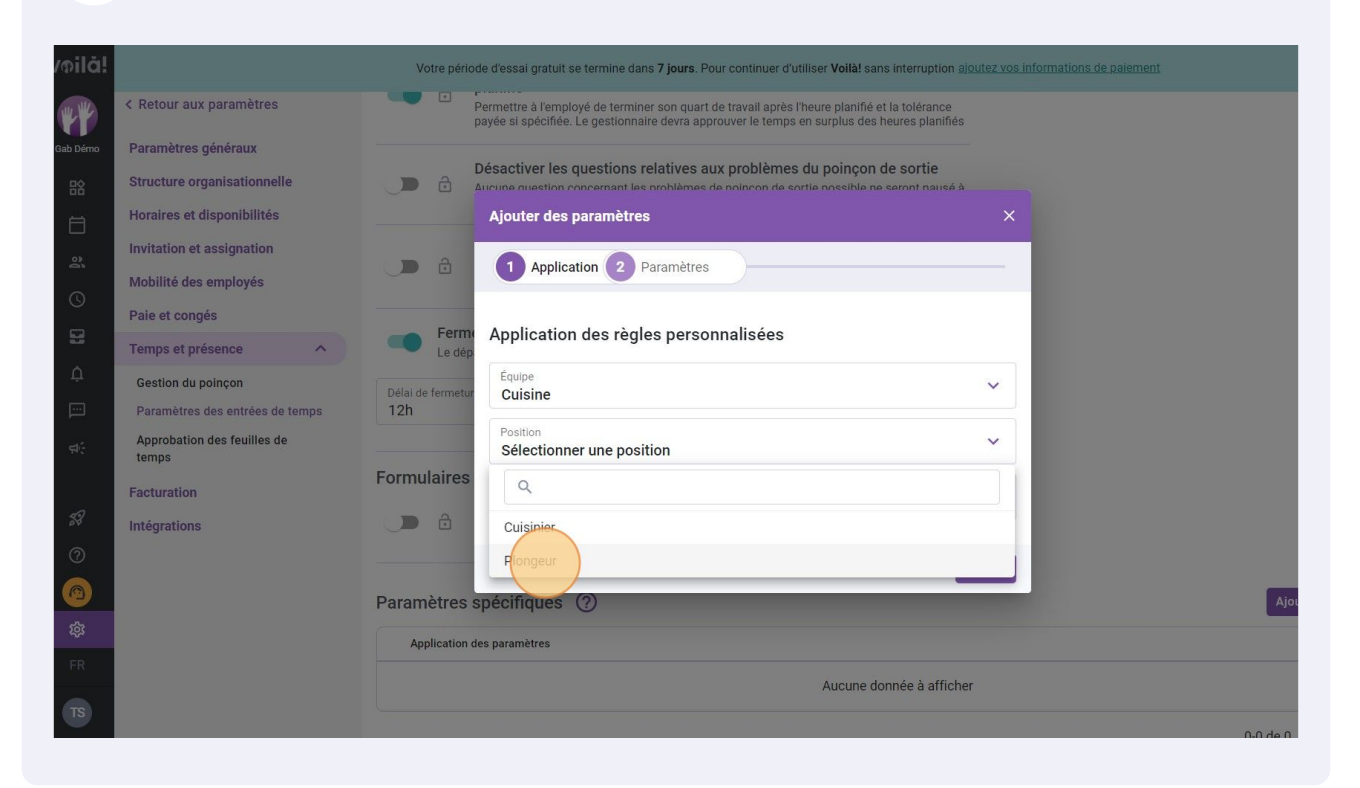

## Cliquer sur la barre Lieu.

| /nilā!   |                                   | Votre période            | d'essai gratuit se termine dans <b>7 jours</b> . Pour                                           | continuer d'utiliser Voilà! sans interruption ajo                                              |          |     |      |
|----------|-----------------------------------|--------------------------|-------------------------------------------------------------------------------------------------|------------------------------------------------------------------------------------------------|----------|-----|------|
|          | < Retour aux paramètres           | Pe<br>pa                 | ermettre à l'employé de terminer son quart de<br>yée si spécifiée. Le gestionnaire devra approu | travail après l'heure planifié et la tolérance<br>ver le temps en surplus des heures planifiés |          |     |      |
| Gab Démo | Paramètres généraux               |                          |                                                                                                 |                                                                                                |          |     |      |
| 諮        | Structure organisationnelle       |                          | esactiver les questions relatives aux<br>icune question concernant les problèmes de l           | problemes du poinçon de sortie<br>poincon de sortie possible ne seront nausé à                 |          |     |      |
| Ħ        | Horaires et disponibilités        |                          | Ajouter des paramètres                                                                          |                                                                                                |          |     |      |
| 2        | Invitation et assignation         | D ô                      | 1 Application 2 Paramètres                                                                      | )                                                                                              | _        |     |      |
| 0        | Mobilité des employés             |                          |                                                                                                 |                                                                                                |          |     |      |
| 8        | Pale et conges                    | Ferme                    | Application des règles personn                                                                  | alisées                                                                                        |          |     |      |
| ¢        | Gestion du poincon                | Le dep                   | Équipe                                                                                          |                                                                                                |          |     |      |
|          | Paramètres des entrées de temps   | Délai de fermetur<br>12h | Cuisine                                                                                         |                                                                                                |          |     |      |
| इ.स.     | Approbation des feuilles de temps |                          | Position<br>Plongeur                                                                            |                                                                                                | ~        |     |      |
|          | Facturation                       | Formulaires              | Lieu                                                                                            |                                                                                                |          |     |      |
| 58       | Intégrations                      | D ô                      | Sélectionner un lieu                                                                            |                                                                                                | <u> </u> |     |      |
| 0        |                                   |                          |                                                                                                 | Annuler                                                                                        | ivant    |     |      |
|          |                                   | Paramètres su            | pécifiques (?)                                                                                  |                                                                                                |          |     | Ajou |
| 礅        |                                   |                          |                                                                                                 |                                                                                                |          |     |      |
| FR       |                                   | - Application des        |                                                                                                 |                                                                                                |          |     |      |
| TS       |                                   |                          |                                                                                                 | Aucune donnee à afficher                                                                       |          |     |      |
|          |                                   |                          |                                                                                                 |                                                                                                |          | 0.0 |      |

#### 11 Sélectionner un lieu.

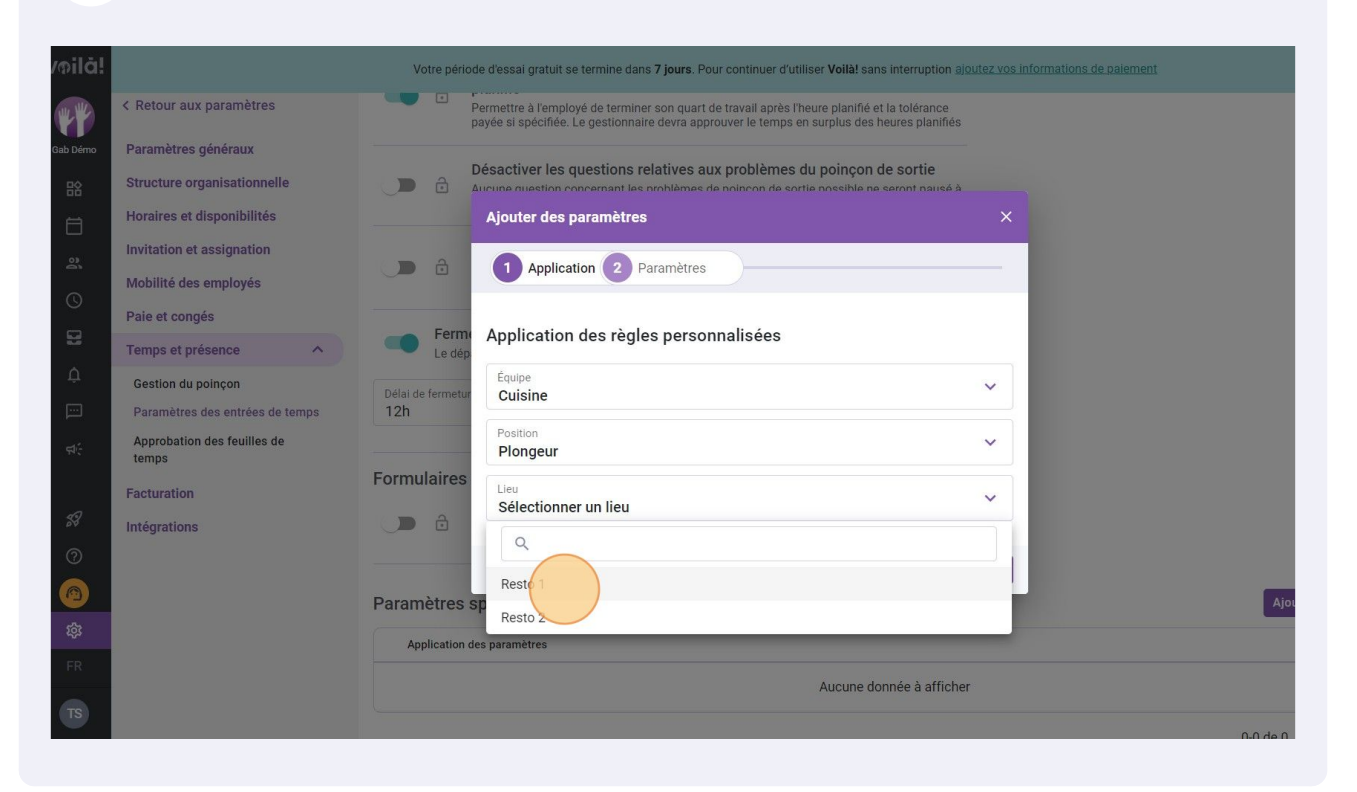

### 12 Cliquer sur suivant.

|                                      | Votre péri       | ode d'essai gratuit se termine dans <b>7 jours</b> . Pour co                                             | ntinuer d'utiliser Voilà! sans interruption ajour                                         |          | paiement         |
|--------------------------------------|------------------|----------------------------------------------------------------------------------------------------|-------------------------------------------------------------------------------------------|----------|------------------|
| Retour aux paramètres                |                  | Permettre à l'employé de terminer son quart de tra<br>payée si spécifiée. Le gestionnaire devra approuve | vail après l'heure planifié et la tolérance<br>r le temps en surplus des heures planifiés |          |                  |
| Paramètres généraux                  |                  |                                                                                                    |                                                                                           |          |                  |
| Structure organisationnelle          | D ô              | Désactiver les questions relatives aux pr<br>Aucune question concernant les problèmes de poi             | oblèmes du poinçon de sortie                                                              |          |                  |
| loraires et disponibilités           |                  | Ajouter des paramètres                                                                                   |                                                                                           |          |                  |
| nvitation et assignation             |                  |                                                                                                    | ·                                                                                         |          |                  |
| Mobilité des employés                |                  | Application 2 Paramètres                                                                                 |                                                                                           | -        |                  |
| Paie et congés                       |                  |                                                                                                    |                                                                                           |          |                  |
| Temps et présence                    | Le dé            | Application des règles personnal                                                                         | lisées                                                                                    |          |                  |
| Gestion du poinçon                   | Délai de fermeti | Équipe<br>Cuisine                                                                                        |                                                                                           | ~        |                  |
| Paramètres des entrées de temps      | 12h              |                                                                                                    |                                                                                           | $\equiv$ |                  |
| Approbation des feuilles de<br>temps |                  | Plongeur                                                                                                 |                                                                                           | ~        |                  |
| acturation                           | Formulaires      | Lieu                                                                                                    |                                                                                           | <u> </u> |                  |
| ntégrations                          | D ô              | Resto 1                                                                                                  |                                                                                           |          |                  |
|                                      |                  |                                                                                                    | Annula                                                                                    |          |                  |
|                                      | Doromòtroo       | chéoifigues (2)                                                                                          | Amide                                                                                     |          | Aiouter des para |
|                                      | Parametres       | specifiques                                                                                              |                                                                                           |          | Ajourer des para |
|                                      | Application      | des paramètres                                                                                           |                                                                                           |          |                  |
|                                      |                  |                                                                                                    | Aucune donnée à afficher                                                                  |          |                  |
|                                      |                  |                                                                                                    |                                                                                           |          | 0-0 de 0 1/ /    |
|                                      |                  |                                                                                                    |                                                                                           |          |                  |

#### **13** Sélectionner les paramètres désirés et cliquer sur Sauvegarder.

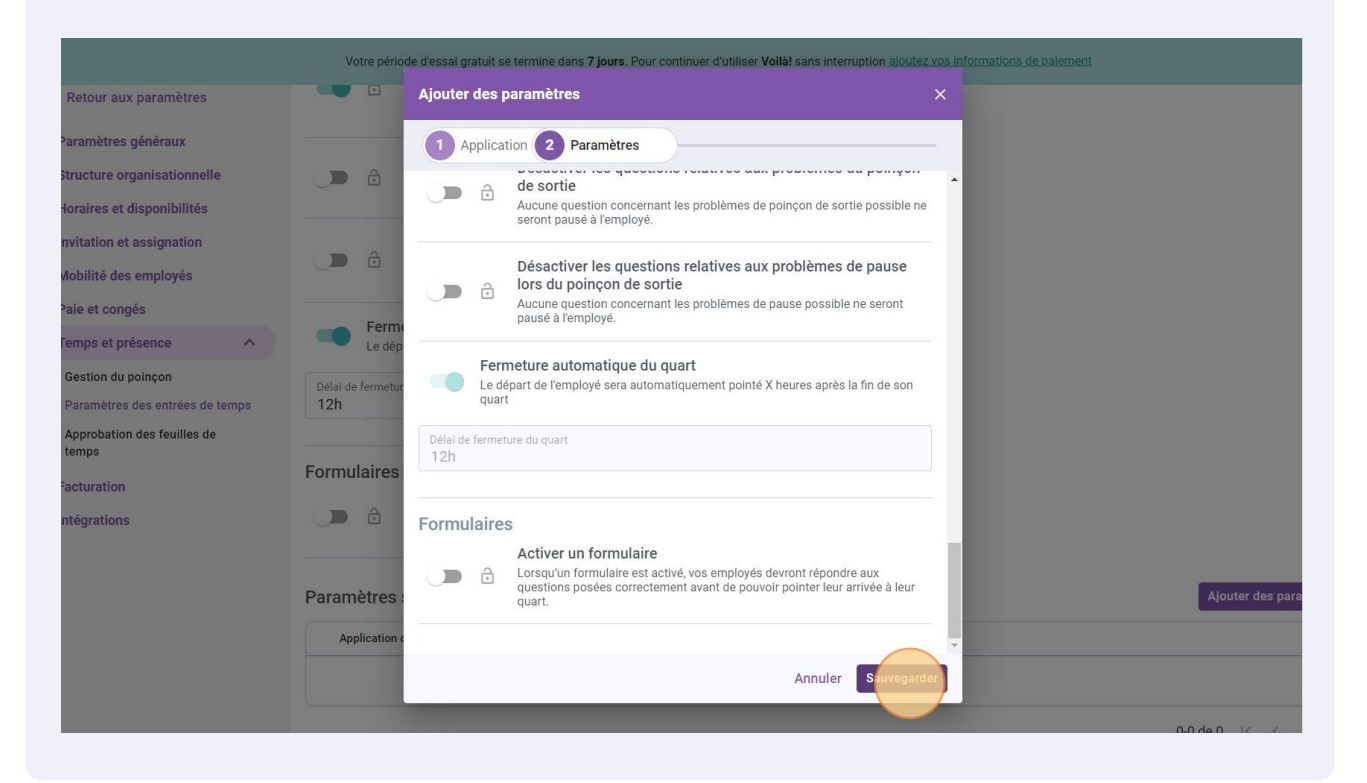